## How to Apply for a Selective Admission Program at Malcolm X College

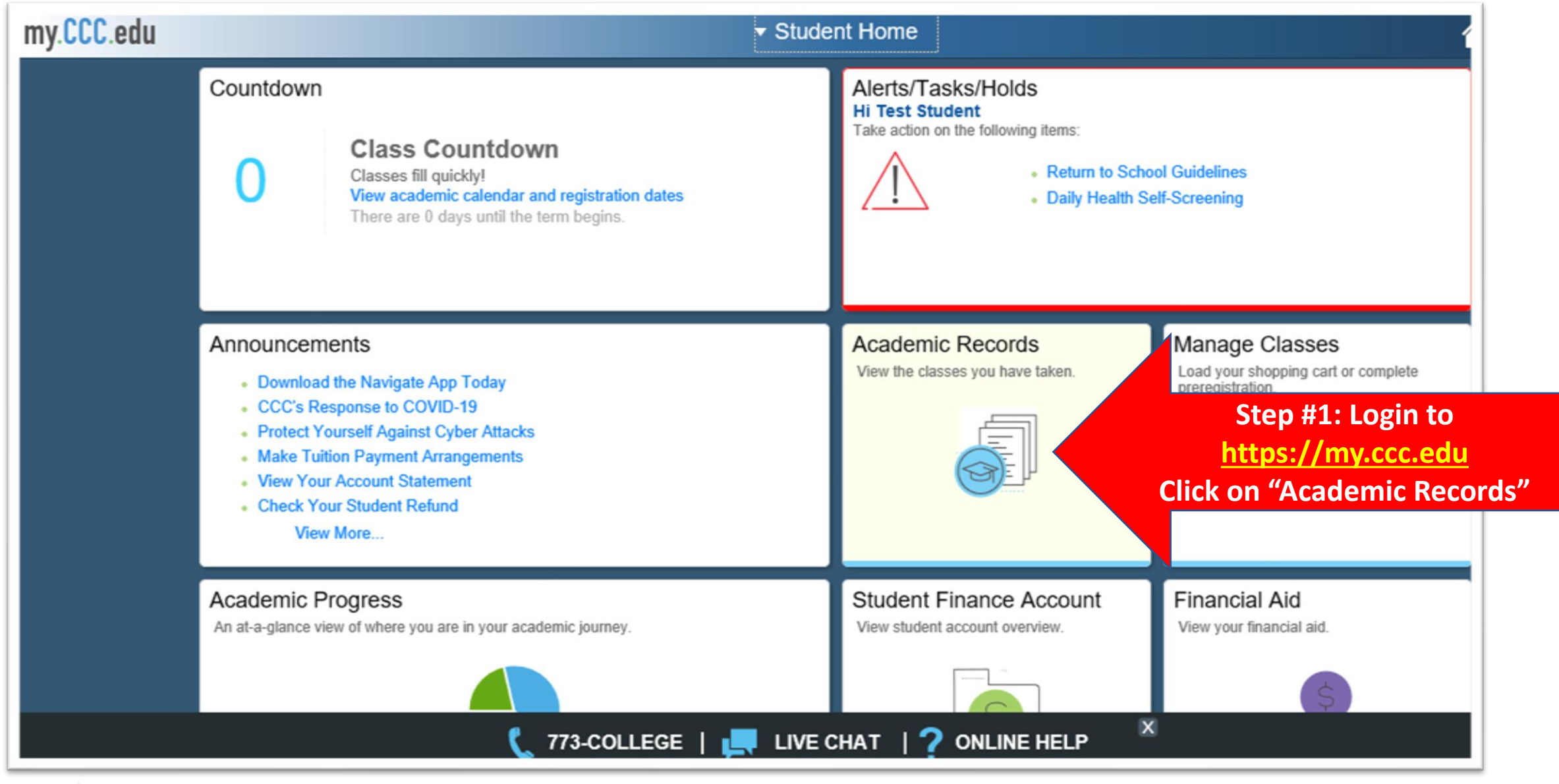

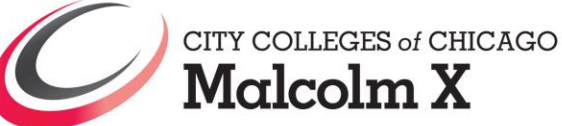

| 🥖 My Course History 🛛 🗙 📑        |                                                                        |             |            |         |                  |                |                   |                                              |                              |       |       |                    |         |          |
|----------------------------------|------------------------------------------------------------------------|-------------|------------|---------|------------------|----------------|-------------------|----------------------------------------------|------------------------------|-------|-------|--------------------|---------|----------|
| <ul> <li>Student Home</li> </ul> |                                                                        |             |            |         | N                | ly Cour        | se History        | <b>'</b>                                     |                              |       |       |                    |         | â        |
| Course History                   | Student Information Student Test Student Campus MX                     |             |            |         |                  |                |                   | Cumulative GPA 2.840<br>Graduation GPA 2.846 |                              |       |       |                    |         |          |
| Tiew Grades                      |                                                                        |             |            |         |                  |                |                   |                                              |                              |       |       |                    |         |          |
| View Unofficial Transcript       | Progra                                                                 | m Plan De   | etails     |         |                  |                |                   | Descrip                                      | ption                        |       |       | Academic<br>Status | Program |          |
| Selective Application            | Sten #2: Click on "Selective Application" Associate in General Studies |             |            |         |                  |                |                   |                                              |                              | AC    |       |                    |         |          |
|                                  | Step #2. Click on Selective Application                                |             |            |         |                  |                |                   | Forklift                                     | rklift Operation & Safety-BC |       |       | CM                 |         |          |
| Placement Testing                | Sele                                                                   | ect Display | / Option   | Diaman  | Sort r           | esults by      |                   | <b>×</b>                                     | Filter by Career             |       | ]     |                    |         |          |
| Request EnrollmentVerification   | Hide courses from My Planner     Show courses from My Planner          |             |            |         |                  | Sort           |                   | ×                                            | Ŷ                            |       |       |                    |         |          |
| Phonors and Awards               | Leq                                                                    | end - Cours | se History |         |                  |                |                   |                                              |                              |       |       |                    |         |          |
| 1 No Credit Designation: SP20    | Ø                                                                      | Taken       |            | ⇐Tra    | insferred        |                | 🔶 In Progre       | e55                                          |                              |       |       | 8 Dropp            | ed      |          |
|                                  | Career                                                                 | College     | Term       | Session | Class<br>Section | Course         | Description       |                                              | Status Date                  | Grade | Units | Grade<br>Change    | Reason  | Repeat C |
|                                  | CRED                                                                   | мх          | Fall 2020  | REG     | FH               | MATH 118       | General Education | n Math                                       | 07/30/2020                   |       | 4.00  |                    | WTH     |          |
|                                  | CRED                                                                   | кк          | Fall 2020  | MIN     | SEG              | MATH 118       | General Education | n Math                                       | 09/08/2020                   |       | 4.00  |                    | WTH     |          |
|                                  | CRED                                                                   | WR          | Fall 2020  | MIN     | нэ               | MATH 118       | General Education | n Math                                       | 09/03/2020                   |       | 4.00  |                    | WTH     |          |
|                                  | CRED                                                                   | он          | Fall 2020  | MIN     | L                | ENGLISH<br>101 | Composition       |                                              | 09/10/2020                   |       | 3.00  |                    |         |          |
|                                  |                                                                        |             |            |         |                  | ENGLISH        |                   |                                              |                              |       |       |                    |         |          |

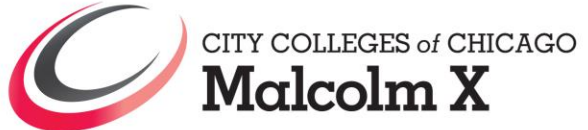

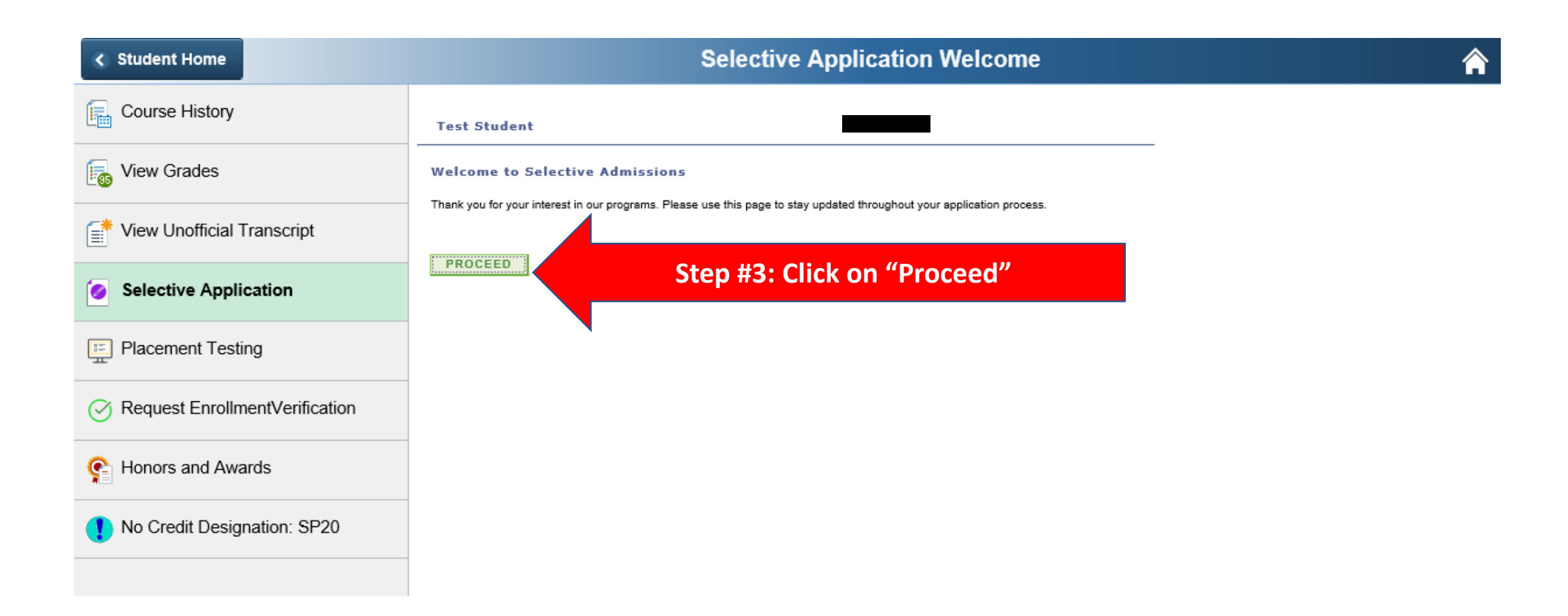

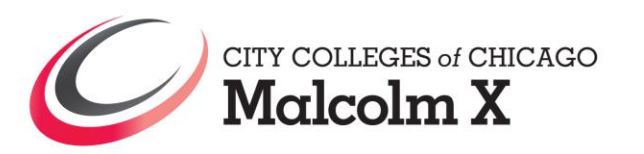

| Academic Records            |                                        | Selective          | Application Page                 |                                       |
|-----------------------------|----------------------------------------|--------------------|----------------------------------|---------------------------------------|
| Test Student                |                                        |                    |                                  |                                       |
| Submitted Selective Program | Applications Click here                |                    |                                  |                                       |
| Available Selective Prog    | gram Applications 🛞                    |                    |                                  |                                       |
| Reset Filter(s)/Sort        | Sort by Campus 🗸 🗸                     |                    |                                  |                                       |
| Filter(s)                   | Available Programs 😰                   |                    | Find 🛛 First 🚺 1-13 of 13 🚺 Last |                                       |
| Show Eligible Programs only | Program Sterile Processing Clinical-BC | Last Date to Apply | apoly                            |                                       |
| Campus(es)                  | Term Spring 2021                       | 12/01/2020         |                                  |                                       |
| Malcolm X College           | College Malcolm X College              |                    | Show Eligibilty Requirements     |                                       |
| Term(s)                     |                                        |                    |                                  |                                       |
| Spring 2021                 | Program Pharmacy Technology-AC         | Last Date to Apply | apply                            |                                       |
| Summer 2021                 | Term Spring 2021                       | 01/08/2021         | Show Eligibilty Requirements     |                                       |
|                             | College Malcolm X College              |                    |                                  | Step #4:                              |
|                             | Deserves Medical Assisting AC          | Last Data to Apply |                                  | Click on "Apply" and then click       |
| Program(s)                  | Program Medical Assisting-AC           | Last Date to Apply | apply                            | click off Apply and then click        |
| Phlebotomy-BC               | Cellere                                | 11/20/2020         | Show Eligibilty Requirements     | on "Yes" to apply for a program       |
| Dental Hygiene-AAS          | Malcolm X College                      |                    |                                  | (You can apply for multiple programs) |
| Respiratory Care-AAS        | Program Philebotomy-BC                 | Last Date to Apply |                                  |                                       |
| Radiography-AAS             | Term Spring 2021                       | 01/08/2021         | apply                            |                                       |
| Pharmacy Technology-AC      |                                        | 01/00/2021         | Show Eligibilty Requirements     |                                       |
| more 17 1-5 of 13           | Malcolm X College                      |                    |                                  |                                       |
|                             | Program Medical Coding-AC              | Last Date to Apply |                                  |                                       |
|                             | Term Spring 2021                       | 11/13/2020         | Not Eligible                     |                                       |
|                             | College Malcolm X College              |                    | Show Eligibilty Requirements     |                                       |
|                             | - Marconni x conege                    |                    |                                  |                                       |

If you believe that you are eligible to Apply for a program based on "Show Eligibility Requirements," however you do not see the option to apply, then connect with Advising and/or Admissions office Virtually using the department Zoom link on this web-page: <u>https://prepare.ccc.edu/mxvss/</u>

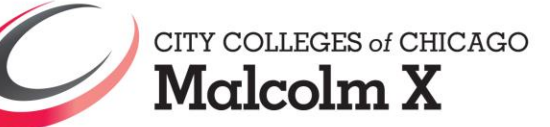